# スマホから セミナーに参加する手順

1.Zoom アプリをインストールします。

## iPhone の場合

【**App Store**】から【**ZOOM Cloud Meetings**】というアプリをインスト ールします。

## Android の場合

【Google Play】から【ZOOM Cloud Meetings】というアプリをインストールします。

- 2.セミナー前日に、参加 URL をメールで送信します。セミナー当日の 指定時間に URL をタップしてください。
- Webセミナーの登録画面が出てきますのでお名前とメールアドレス を入力して【OK】を押してください。これでウェビナーセミナーへ入室と なります。
  場合によってはウェビナーID(11桁)の入力が必要になります。
  ウェビナーIDは、参加 URLの下に記述しております。
- 4.マイク・スピーカー・カメラの設定

# iPhone の場合

- > 【Zoom は通知を送信します。よろしいですか?】というメッセージが表示されるので、【許可】をタップ。
- 【Zoom がカメラへのアクセスを求めています】と表示されるので、【OK】をタップ。
- 【Zoom がマイクへのアクセスを求めています】と表示されるので、【OK】をタップ。
- 【他のユーザーの声を聞くにはオーディオに参加してください】と表示されたら、【インターネットを使用した 通話】をタップ。

# Android の場合

- 【ズームへのアクセスを許可してください】と表示されるので、【了解】をタップ。
- > 【Zoom に対してカメラ、写真またはビデオの撮影を許可しますか】と表示されるので、【許可】をタップ。
- 【Zoom に対してマイクに直接アクセスして音声を録音することを許可しますか?】と表示されるので、【許可】をタップ。
- 「デバイスオーディオを介して通話】をタップ。

# ★ 通信状況などで接続が切れた場合でも、同じ URL から再入室することができます。

**質問は** Q&Aウィンドウ(画面下にあります)で講師に質問を送ることができます。講師はQ&Aウィンドウを確認 し、口頭で質問に回答します。 ※質問は匿名でも送ることができます。

#### ★ 事前に Zoom のインターネット接続テストができます。 https://zoom.us/test

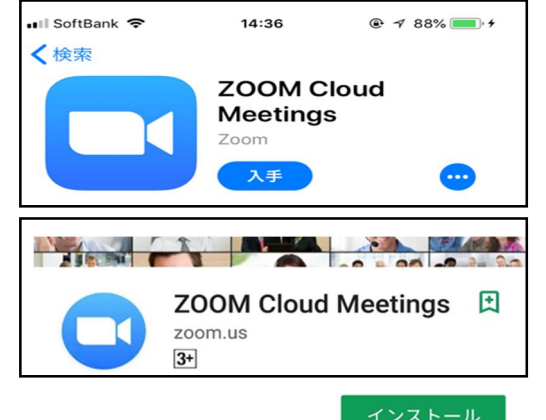

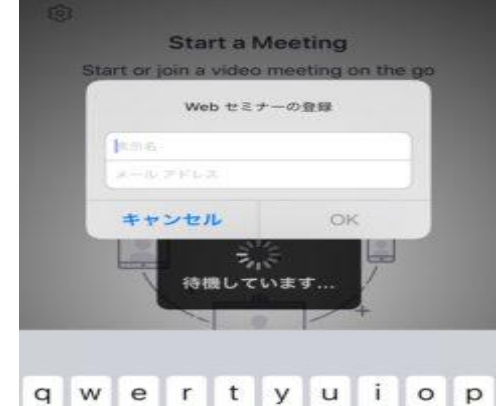